On September 26, on the main page of the conference website there will be a "Joint Poster/Internet session" button. When you click on it, you will be taken to the gallery of downloaded Internet and poster presentations.

In the drop-down menu for each seminar, you can view all the posters and Internet reports uploaded to date by clicking on the name of the report. Also, from the same page, you can immediately ask the speaker a question by clicking the Ask question button

## VIII International Symposium on Optics and Biophotonics

| С  | optical Technologies in Biophysics & Medicine XXII 🔻                                                                                        |
|----|----------------------------------------------------------------------------------------------------|
| P  | oster                                                                                                    |
| 1. | One-step synthesis of biotinylated gold nanoparticles for application in immunoassay Ask question                                           |
| 2. | Quantitative benign and malignant human breast tumors assessment using cross-polarization optical coherence<br>tomography<br>Ask question   |
| 3. | Determination of the binary diffusion coefficient of an iodine-glycerol preparation (Lugol) in the dentin of a human tooth Ask question     |
| 4. | Tissue optical clearing in the ultraviolet for clinical use in dentistry to optimize the treatment of chronic recurrent aphthous stomatitis |

5. Determination of male reproductive function using microstructural waveguides
Ask question

## Here is the question form

Ask question

| German Kolesov                        |                               |          |  |  |
|---------------------------------------|-------------------------------|----------|--|--|
| How many types of graphene / lipid st | uctures were considered in th | ne work? |  |  |
|                                       |                               |          |  |  |
| Send                                  |                               |          |  |  |

The author of the report will be able to see the question addressed to him by going to the page of the report using the same link that was used to download the file with the report. The report page will display the question asked in this way:

## Discussion

| now many cypes of graphene / inpla servecar | Answer |
|---------------------------------------------|--------|
|                                             |        |
|                                             |        |
| 2000                                        | S      |

## Discussion

| German Kolesov                                                             |                                             |
|----------------------------------------------------------------------------|---------------------------------------------|
|                                                                            |                                             |
| How many types of graphene / lipid structures were considered in the work? |                                             |
|                                                                            | Michael M. Slepchenkov                      |
| Three types of grap                                                        | ohene / lipid structures were considered in |
|                                                                            | the work.                                   |